## Using Digital Signatures in Adobe PDF Forms

Crea Yig a digital signature is a one r Wie process. Onceset up, it can be used to signany forms or documents inside Adobe.

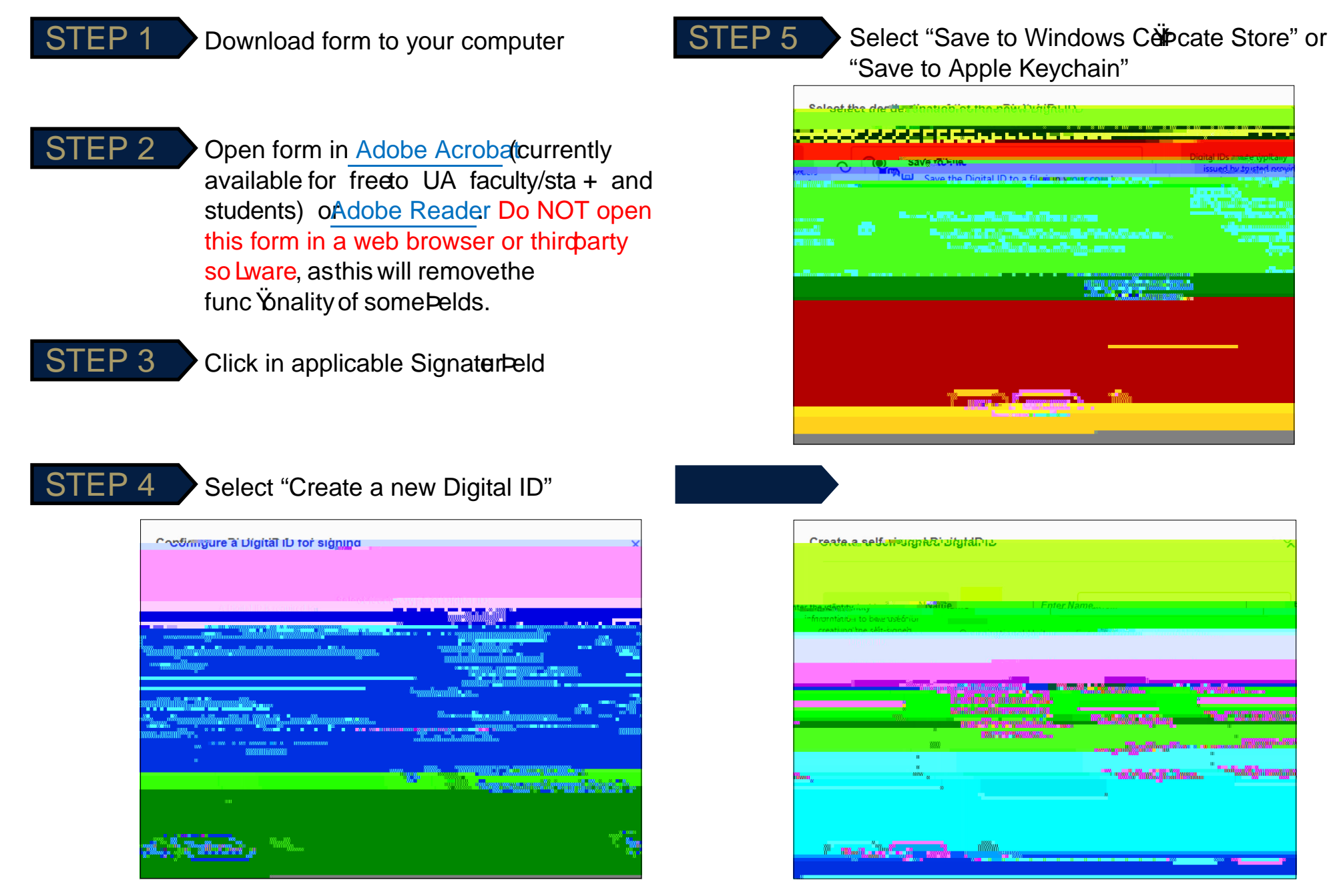

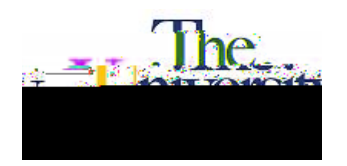

## ADD CERTIFICATE OFFERED BY BUCHTEL COLLEGE OF ARTS ANO1 C -pm(A)-2Rn (H38 b-26 ER01 C -p)

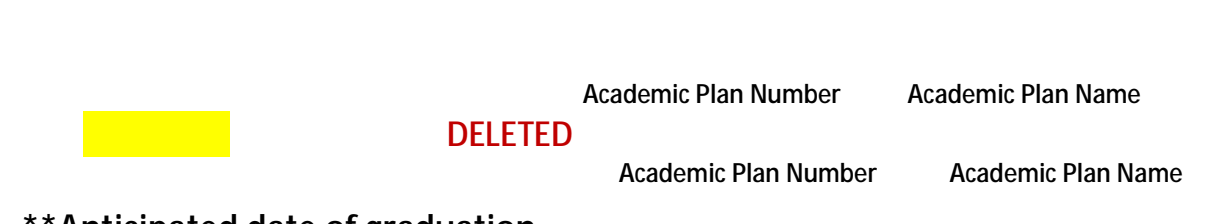

\*\*Anticipated date of graduation

\*\*DEAN'S OFFICE USE ONLY